# Accessing Your Flexible Spending Account is Fast and Easy!

### Step 1 – Log into Site

Access your Flexible Spending Account online by logging into <u>www.myfsaexpress.com</u> and click on the orange access my account button.

### Step 2 – Login

Enter your **User ID** and **Password** and click the "**Login**" button. If this is your first time accessing your account, click the "**Create Account**" link.

### Step 3 – Create Account

Enter your personal information and create a **User ID** and **Password** to access the site in the future. Please note:

**Employee ID: 00 +7 Digit Employee ID** Example: If your Employee ID was 1234567, you would use 001234567 as your Employee ID in the system

**Employer ID: BEXVANDY** 

After logging in, you will see the Welcome Screen pictured to the right. From here you can view account balances, claim statuses, and complete an online claim form:

# **Questions?**

| _ | _ |
|---|---|

You may also locate your Employer ID online or print out forms and documents at www.myfsaexpress.com.

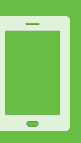

Please contact benefitexpress toll free at 877-5017.

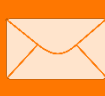

penefit@xpress

FSA Store

You may email your request to help@mybenefitexpress.com

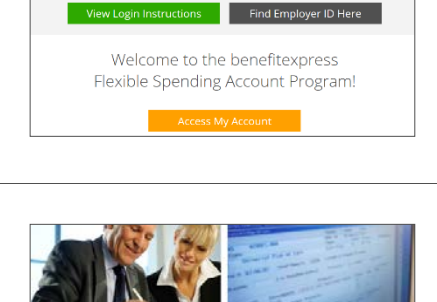

MyFSAExpress

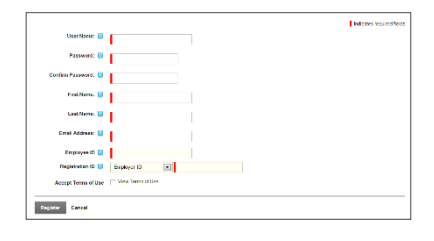